### Help Menu in EchoEnglish

# การเปิดใช้งานครั้งแรก

เมื่อเปิดใช้งานแอพฯครั้ง แรก ผู้ใช้จะต้องทำการ สร้างบัญชีส่วนตัว โดยสา มารถลิ้งค์กับเฟสบุ๊ค หรือ กดปุ่ม **สร้างบัญชี** โดยการ ใช้อีเมลล์ที่มีอยู่แล้วได้

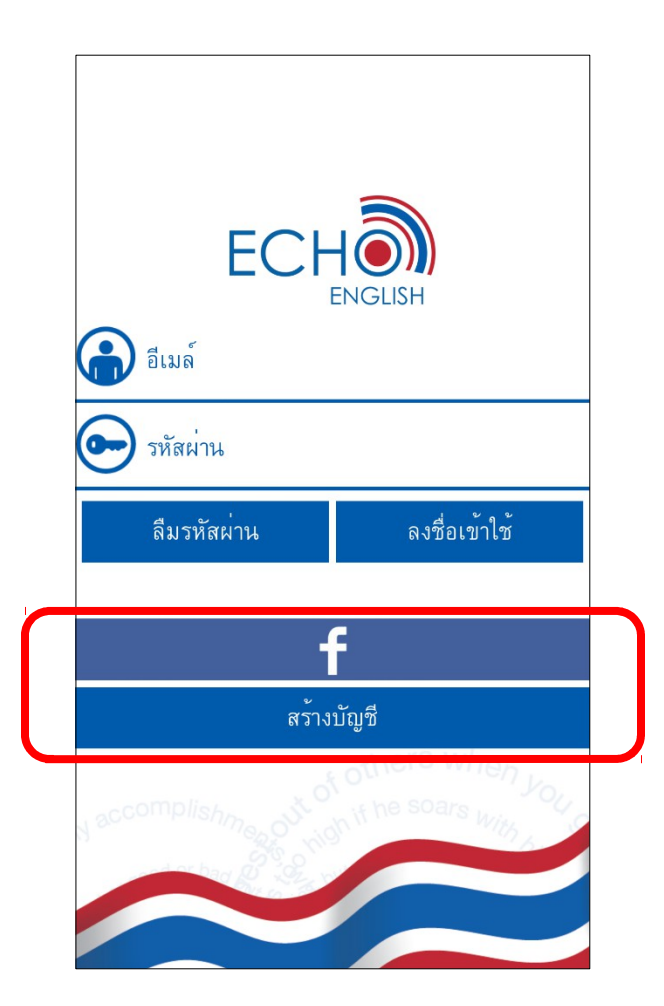

# การสร้างบัญชี

อีเมล์ – อีเมล์ที่มีอยู่แล้ว ชื่อ – ชื่อที่ต้องการให้แสดงใน แอพฯEchoEnglish รหัสผ่าน – ขั้นต่ำ 6 ตัวอักษร ยืนยันพาสเวิร์ด – พิมพ์รหัสผ่าน เดิมซ้ำอีกครั้ง แล<sup>้</sup>วกด**สร้างบัญชี** และนำอีเมล์ กับรหัสผ่านที่ตั้งใหม่นี้ไปกรอก ยังหน้าแรกเพื่อเข้าใช้งานแอพฯ ได้ (ใส่เพียงครั้งแรกครั้งเดียว หากไม<sup>่</sup>มีการ **ออกจากระบบ**)

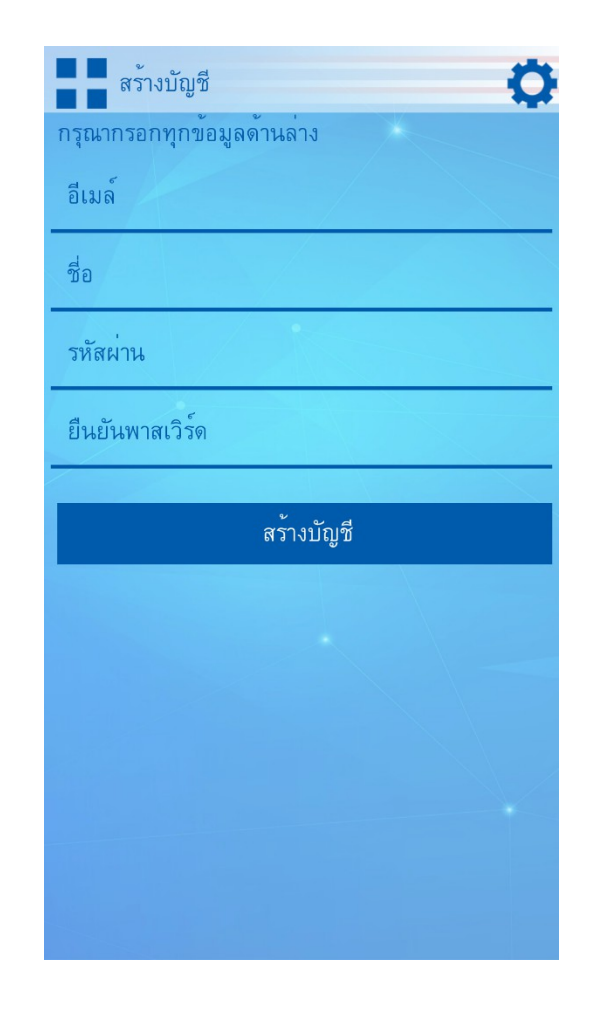

## การเปลี่ยนภาษา / Switching Language

| กรอกทุกข้อมูลด้านล่าง<br>2<br>มาษาปัจจบัน:<br>รายละเอี<br>Version: 1.0. | ภาษาไทย     |
|-------------------------------------------------------------------------|-------------|
| ว่าน<br>นพาสเวิร์ด<br>สร้างบัญชี                                        | Switch Lang |
| ว่าน<br>นพาสเวิร์ด<br>สร้างบัญซี                                        | ยดแอป:      |
| นพาสเวิร์ด<br>สร้างบัญชี                                                | 4           |
| สร้างบัญชี                                                              | ปิด         |
| สร้างบัญชี                                                              |             |
|                                                                         |             |
|                                                                         |             |
|                                                                         |             |
|                                                                         |             |
|                                                                         |             |
|                                                                         |             |

# หน้าหลักสูตร

หน้านี้แสดงถึงหลักสูตร การเรียนหรือหมวดหมู่ ของบทเรียน ซึ่งจะมีการ ปรับเปลี่ยนเพิ่มเติมอยู่ต่อ ไป

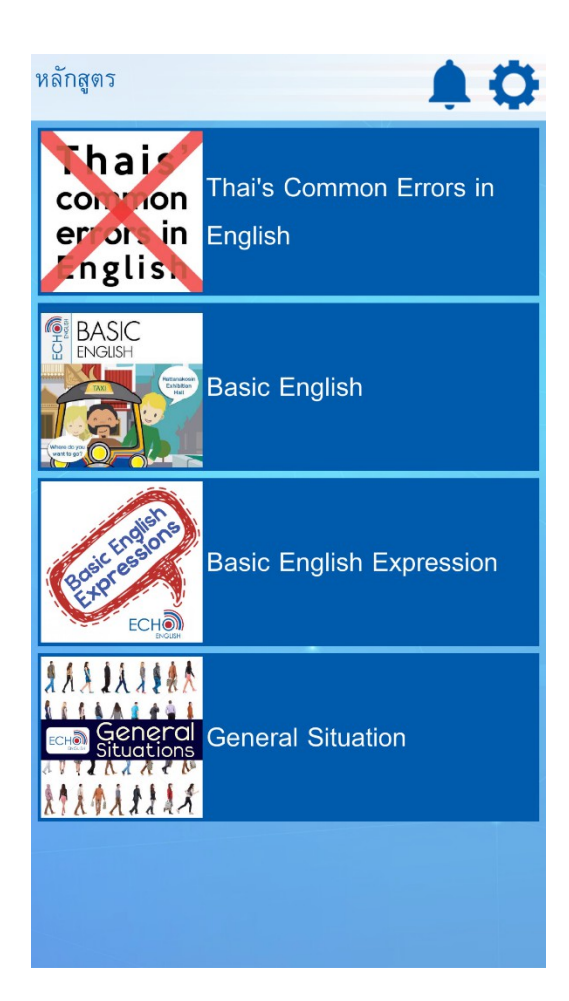

### การโหลดบทเรียน

ภายในหน้าบทเรียน ผู้ใช้ จะต้องทำการโหลดบท เรียนลงมาไว้ในเครื่อง ของท่านก่อนจะสามารถ ใช้งานได้

การโหลดบทเรียน สามารถทำได้เพียงกดรูป ก้อนเมฆของแต่ละบท เรียนที่ต้องการ

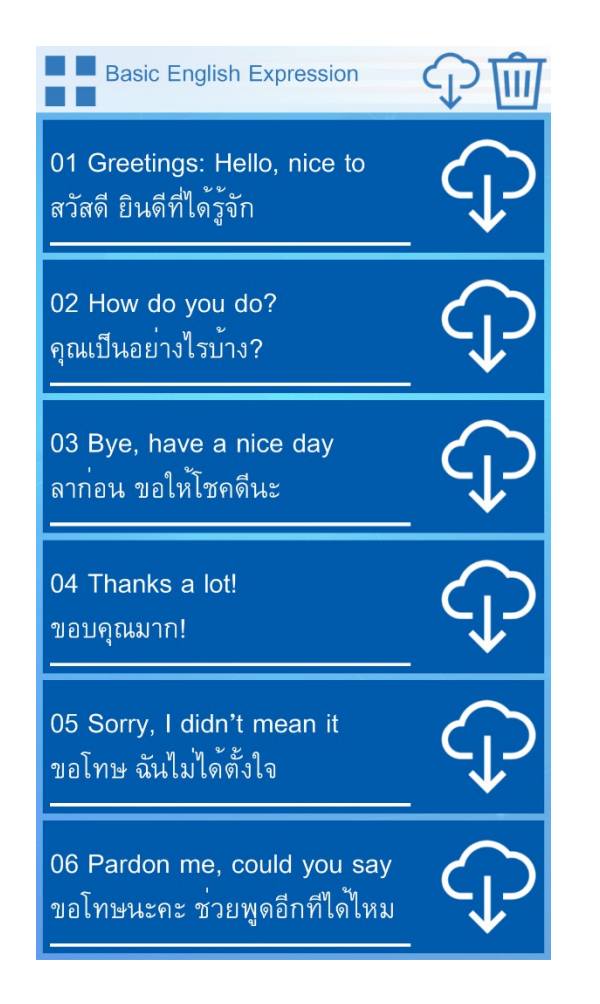

### การโหลดบทเรียนเดียว

ระบบจะถามให้ผู้ใช้ยืนยัน การโหลดบทเรียนทุกครั้ง เพียงตอบ ใช่ ก็จะเริ่มต้น การโหลด

เมื่อโหลดเสร็จแล้ว กด OK แล้วผู้ใช้ก็จะสามารถเริ่ม เรียนบทเรียนนั้นๆต่อไป ได้

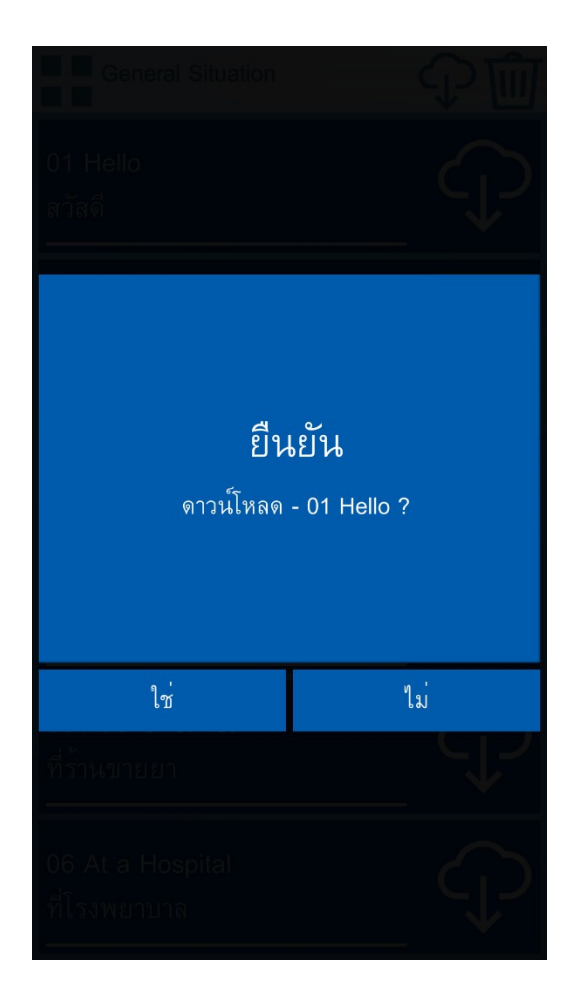

### การโหลดหลายบทเรียน.1

หากตองการโหลดหลายๆ บทเรียนต่อเนื่องกัน ผู้ใช้ สามารถกดรูปกอนเมฆ ตามภาพ แลวกด ้เครื่องหมายถูกให้เป็นสี เขียว ในบทเรียนที่ ต<sup>้</sup>องการโหลด แล**้วกดรูป** ก้อนเมฆอีกครั้งเพื่อเริ่ม การโหลด

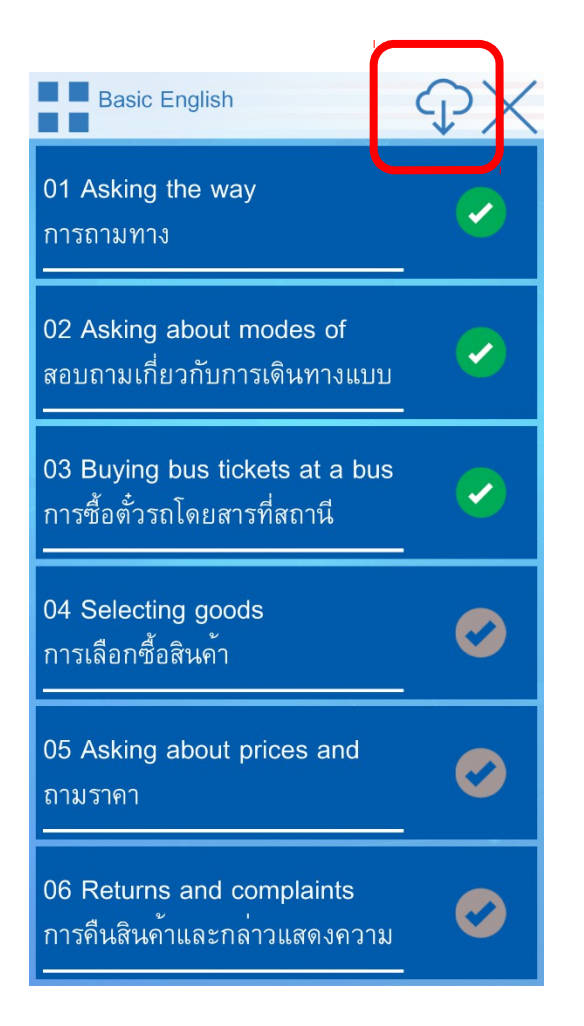

### การโหลดหลายบทเรียน.2

เมื่อกดรูปก้อนเมฆครั้งที่ สองแล้ว จะถูกนำเข้าหน้า นี้ เพื่อยืนยันจำนวนบท เรียนที่จะโหลดต่อไป

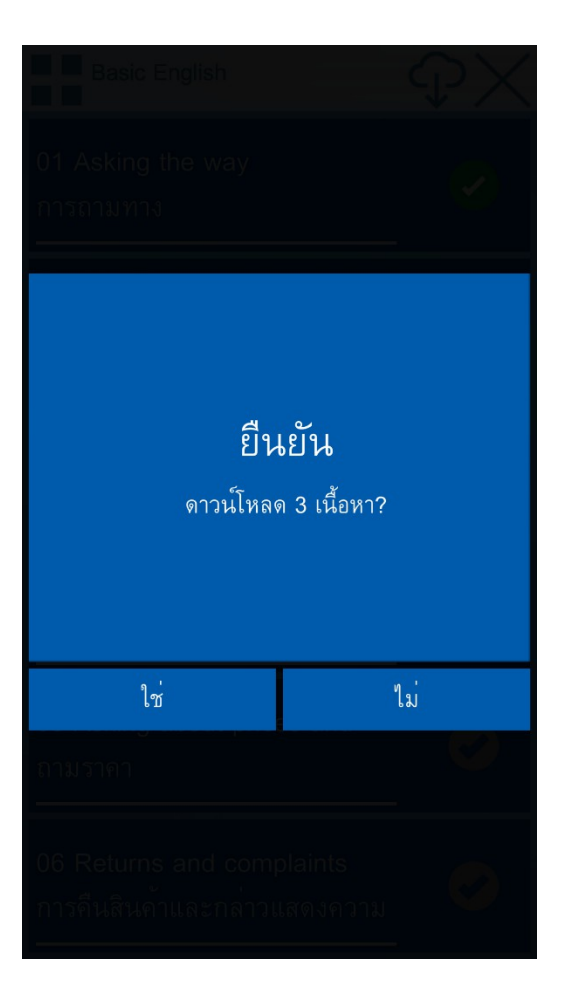

### การโหลดหลายบทเรียน.3

เมื่อโหลดเรียบร<sup>้</sup>อยแล**้ว** เพียงกด OK ก็จะเริ่มใช้ งานได้แล้ว

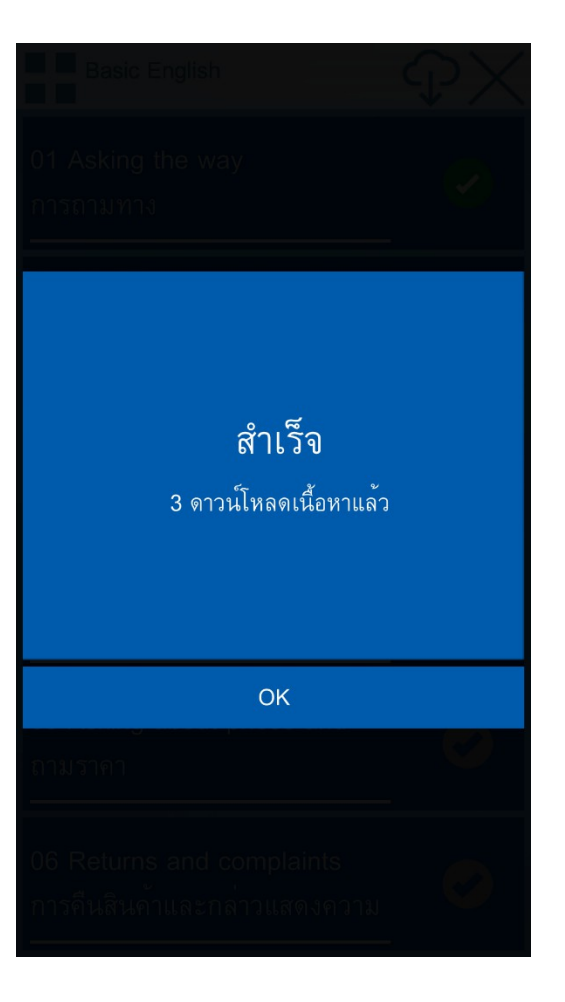

## เริ่มเรียน

หลังจากที่โหลดบทเรียน เรียบร้อย ภาพก้อนเมฆจะ เปลี่ยนเป็นโลโก้ของบท เรียนนั้นๆ หมายถึงเริ่มใช้ งานได้

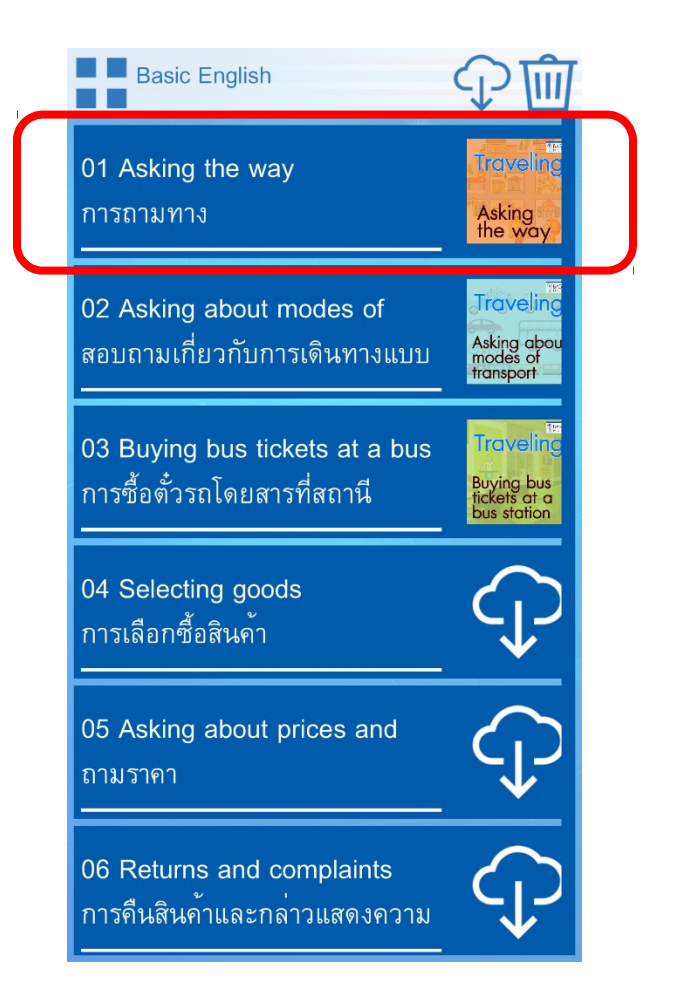

# ภายในแต่ละบทเรียน

ภายในแต่ละบทเรียนจะ ประกอบด*้*วยโหมดการ เรียนรู้และฝึกฝนต่างๆ

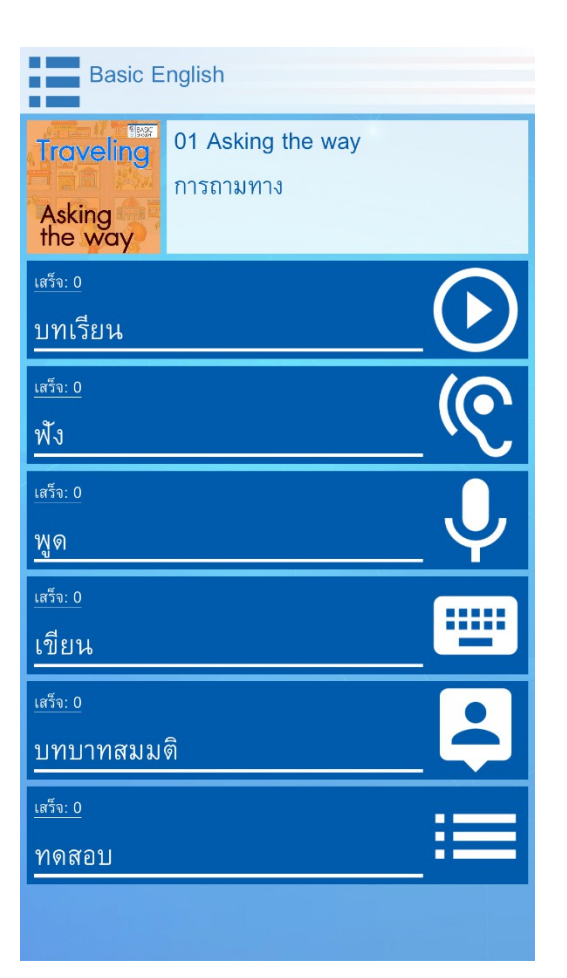

### บทเรียน

| Basic English                     |     |  |
|-----------------------------------|-----|--|
| Troveling<br>Asking<br>the way    |     |  |
| <sub>เสร็จ: 0</sub><br>บทเรียน    |     |  |
| <u>เสรีจ: 0</u><br>ฟิ้ง<br>       | _@  |  |
| <sub>ເສຈັຈ: 0</sub><br><u> </u>   | _ 🕹 |  |
| <sub>เสร็จ: 0</sub><br>เขียน      |     |  |
| <sup>เสร็จ: 0</sup><br>บทบาทสมมติ |     |  |
| <u>เสร็จ: 0</u><br>ทดสอบ          |     |  |
|                                   |     |  |

#### **โหมดบทเรียน** นี้จะ ประกอบด*้*วยวิดีโอ บรรยายการสอนเป็น ภาษาไทย

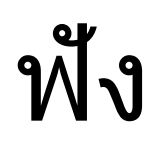

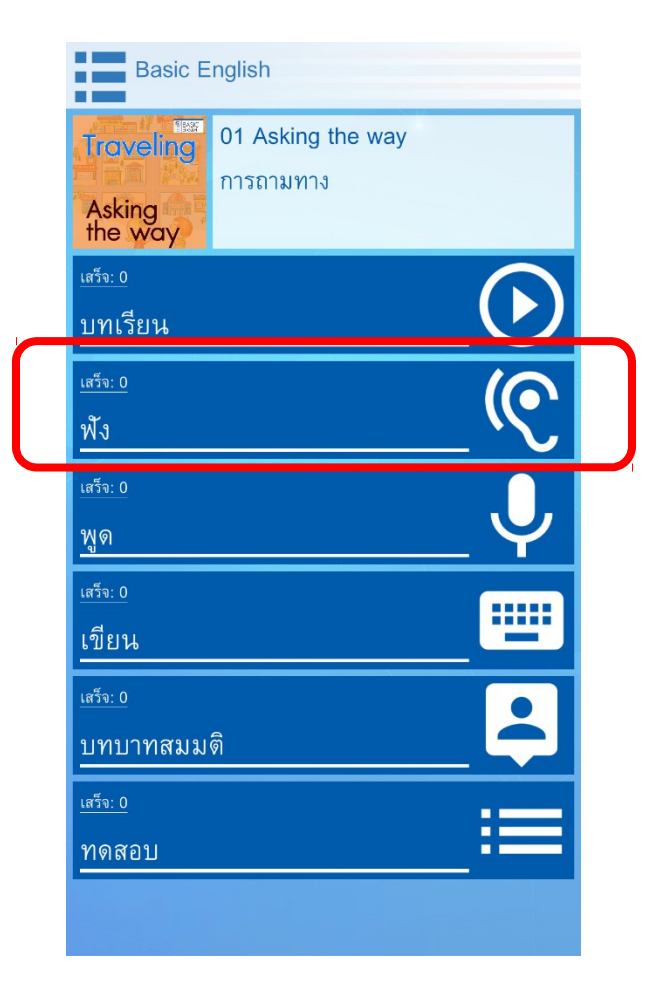

#### **โหมดการฟัง** สามารถฟัง ซ้ำเฉพาะบางประโยค หรือฟังซ้ำประโยคทั้งหมด ได้เท่าที่ต้องการ

### ୴ୂର

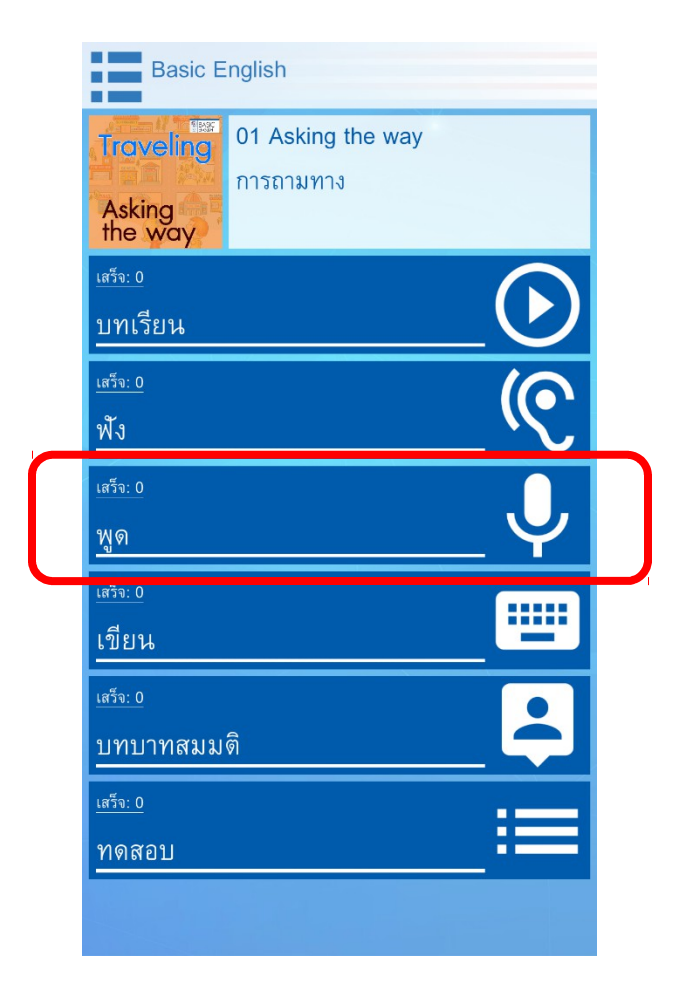

**โหมดการพูด** ผู<sup>้</sup>ใช*ู*่ สามารถฟ้งเสียงเจ้าของ ภาษาแล้วฝึกพูดประโยค หลักของแต่ละบทเรียน EchoEnglish มีระบบ ้วิเคราะห์เสียงพูด ที่ สามารถแจ้งผลลัพท์การ พูดูเพื่อให้ผู้เรียนสามารถ แก้ไขให้ถูกต้องได้ทันที

# การใช้งานโหมด พูด

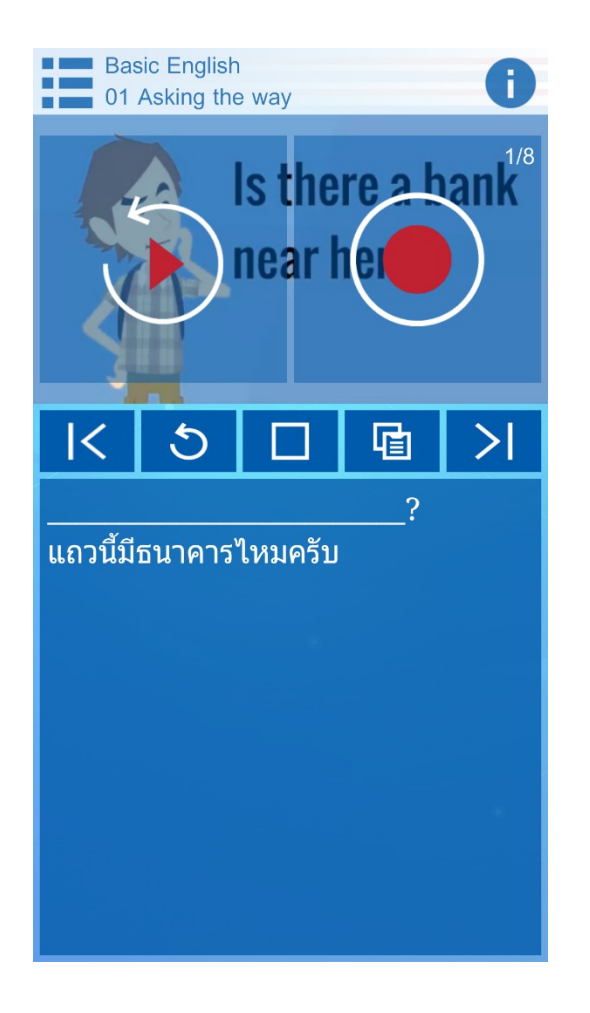

**ตัวอย่างประโยค** ระบบูจะ ทำการอ่านประโยคให้ฟัง เมื่อเริ่มต้น หนึ่งครั้ง โดยผู้ ใช้สามารถกดเครื่องหมาย สามเหลี่ยมสีแดงเพื่อฟัง ซ้ำได้ตามต้องการ **การอัดเสียง** กูดปุ่มบันทึก ้วงกลมสีแดงค้างไว้ รอจน มีเสียงสัญญาณให้เริ่มพูด เมื่อพูดจบปล่อยปุ่ม แล้ว ระบบจะทำการประเมิน

<u>୧</u> ସ

### เขียน

| Basic English                     |    |  |
|-----------------------------------|----|--|
| Troveling<br>Asking<br>the way    |    |  |
| <sub>เสร็จ: 0</sub><br>บทเรียน    |    |  |
| <u>เสร็จ: 0</u><br>ฟัง            | () |  |
| เสร็จ: <u>0</u><br>พด             | J  |  |
| <sub>เสร็จ: 0</sub><br>เขียน      |    |  |
| <sub>เสร็จ: 0</sub><br>บทบาทสมมดิ |    |  |
| <u>เสร็จ: 0</u><br>ทดสอบ          |    |  |
|                                   |    |  |

โหมดการเขียนช่วยให้ ทบทวนความหมาย, การ สะกดคำ, การใช้คำภาษา อังกฤษ, วลีและประโยคที่ เรียนรู้จากวิดีโอบทเรียน

# การใช้งานโหมด เขียน

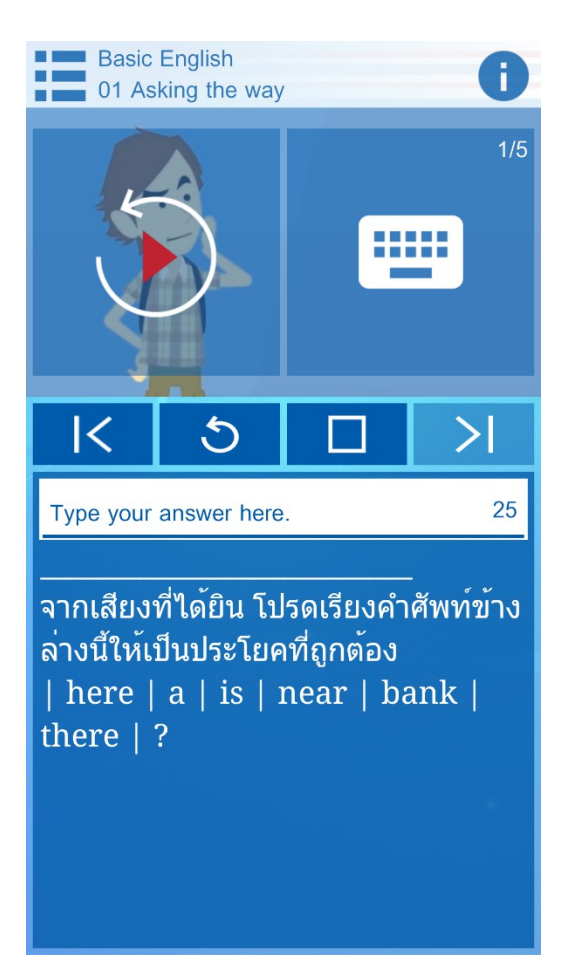

การใช้งานโหมดเขียน ให้ ผู้เรียนพิมพ์ประโยคที่ ได้ยินลงไปในช่องคำตอบ เมื่อเสร็จ กดปุ่ม >| แล้วจะ ได้คะแนน

### บทบาทสมมติ

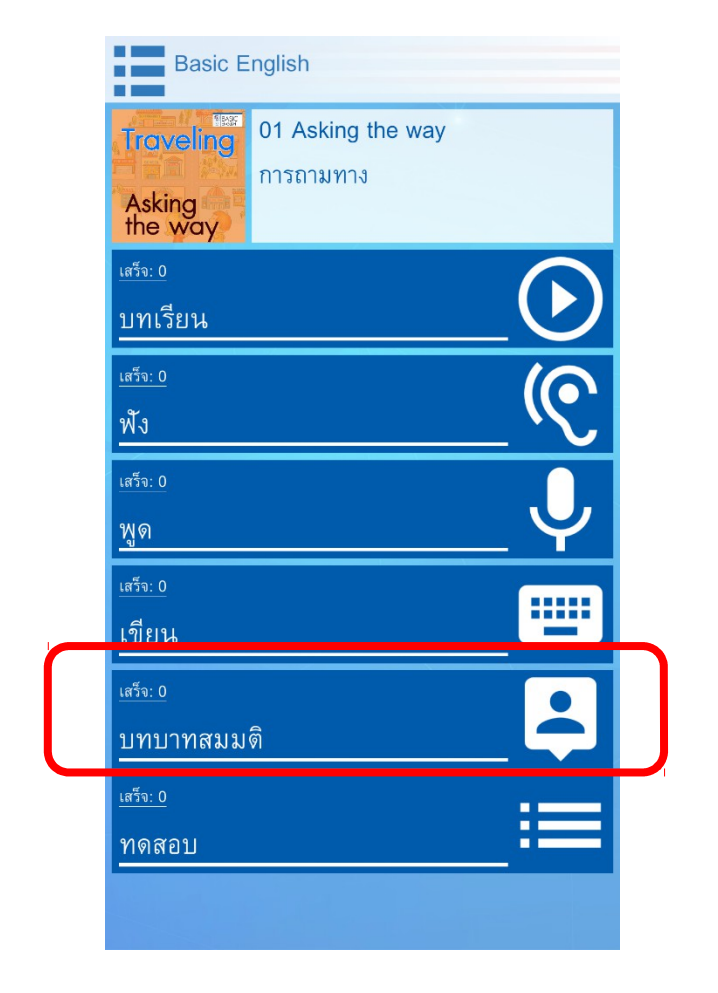

โหมดบทบาทสมมติ ผู้ ใช้ได้ลองใช้รูปประโยคที่ เรียนรู้มาแล้วใน สถานการณ์ที่แตกต่างกัน ไป โดยคงเอกลักษณ์และ ความหมายที่ถูกต้องตาม หลักไวยกรณ์ไว้

# การใช้งานโหมด บทบาทสมมติ.1

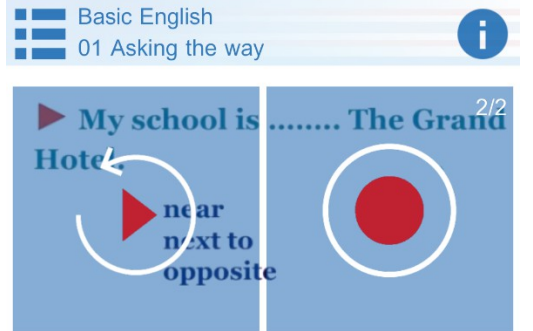

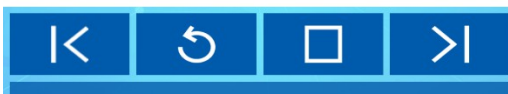

บอกที่ตั้งของสถานที่ ด**้วยการเติมคำศัพ** ท์ลงในประโยค My school is ...... The Grand Hotel. [Hint] n\_ \_ \_ [Hint] n\_ \_ \_ t\_ [Hint] op\_\_\_\_\_

ผู้ใช้จะพูดโดย
สามารถเปลี่ยนคำที่
เว้นว่างไว้ ตามตัว
เลือกที่เหมาะสมได้

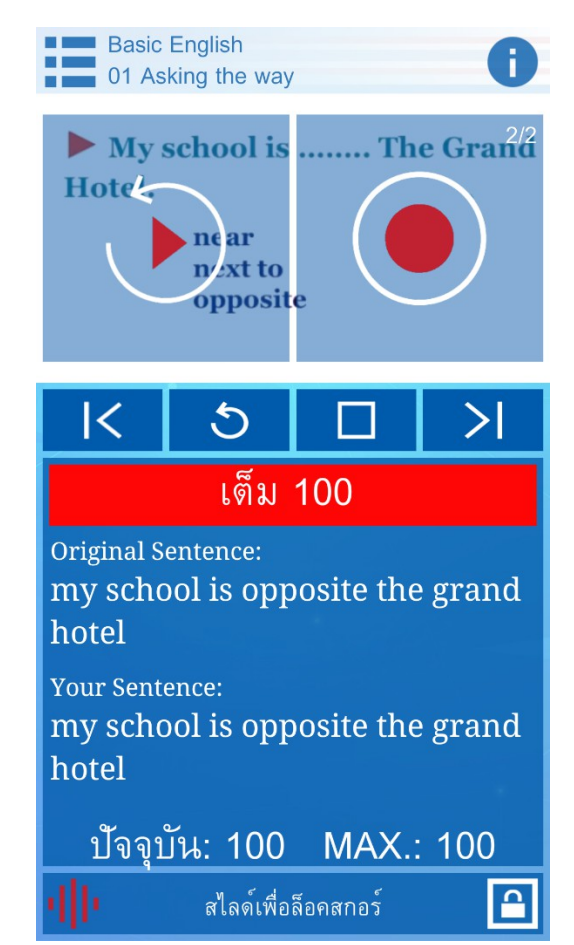

#### ทดสอบ

| Basic English                     |      |  |
|-----------------------------------|------|--|
| Traveling<br>Asking<br>the way    |      |  |
| <sub>เสร็จ: 0</sub><br>บทเรียน    |      |  |
| <u>เสว็จ: 0</u><br>ฟัง            | _((C |  |
| <sub>เสร็จ: 0</sub><br>พูด        | Ų    |  |
| <sub>เสร็จ: 0</sub><br>เขียน      |      |  |
| <sub>เสร็จ: 0</sub><br>บทบาทสมมติ |      |  |
| <u>เสร็จ: 0</u><br>ทุดสอบ         |      |  |
|                                   |      |  |

#### **โหมดทดสอบ** แต<sup>่</sup>ละบท เรียนจะมีข้อสอบแบบ ปรนัยเพื่อวัดความเข้าใจ

# การใช้งานโหมด ทดสอบ

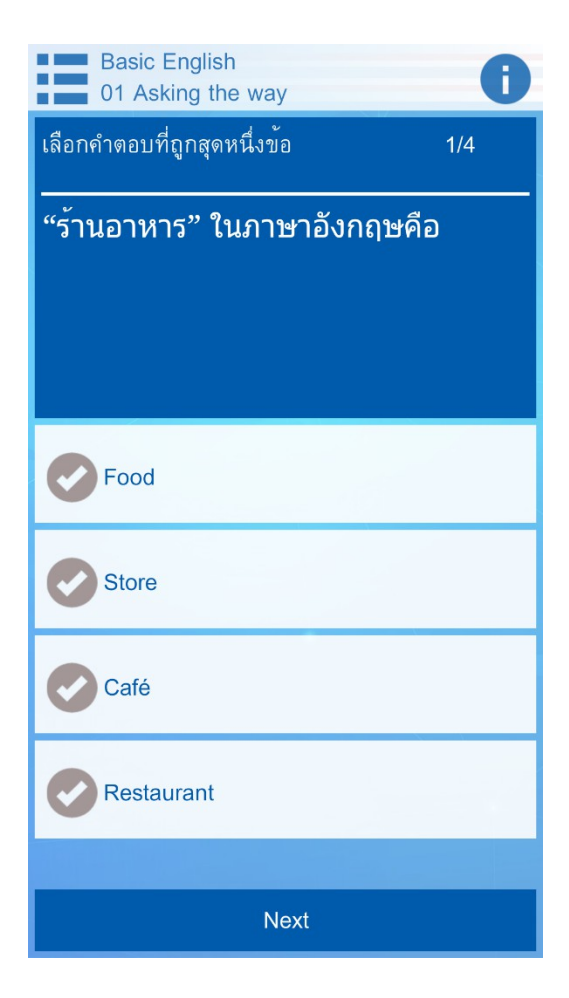

เลือกตอบเหมือนข<sup>้</sup>อสอบ ตัวเลือกทั่วไป เมื่อกด Next ระบบจะเฉลยคำตอบ ที่ถูกทันที

### การกดจบบทฝึกหัด

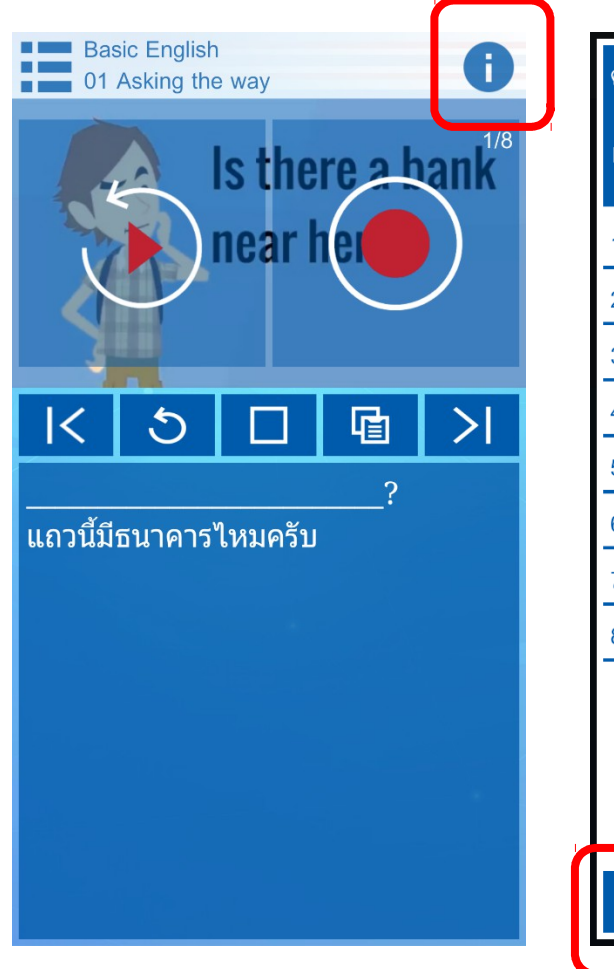

| คะแนนรวม                          |     |
|-----------------------------------|-----|
| 0%                                |     |
| 1                                 | 0 🔀 |
| 2                                 | 0 😣 |
| 3?                                | 0 🔀 |
| 4                                 | 0 🔀 |
| 5. You will see a big white builc | 0 🔀 |
| 6                                 | 0 🔀 |
| 7                                 | 0 🔀 |
| 8                                 | 0 🗙 |
|                                   |     |
|                                   |     |
|                                   |     |
|                                   |     |
| ผลลัพธ์ ปี                        | ବ   |

หากตองการ จบบทเรียน และรับผลลัพธ ทันที่สามารถ ทำได โดยการ กด เครื่องหมาย ! แลวตามดวย ปุ่ม **ผลลัพธ** เพื่อนำเขาสู หนาคนแนน สดทายทับที

## เมื่อทำแบบฝึกหัดสำเร็จ

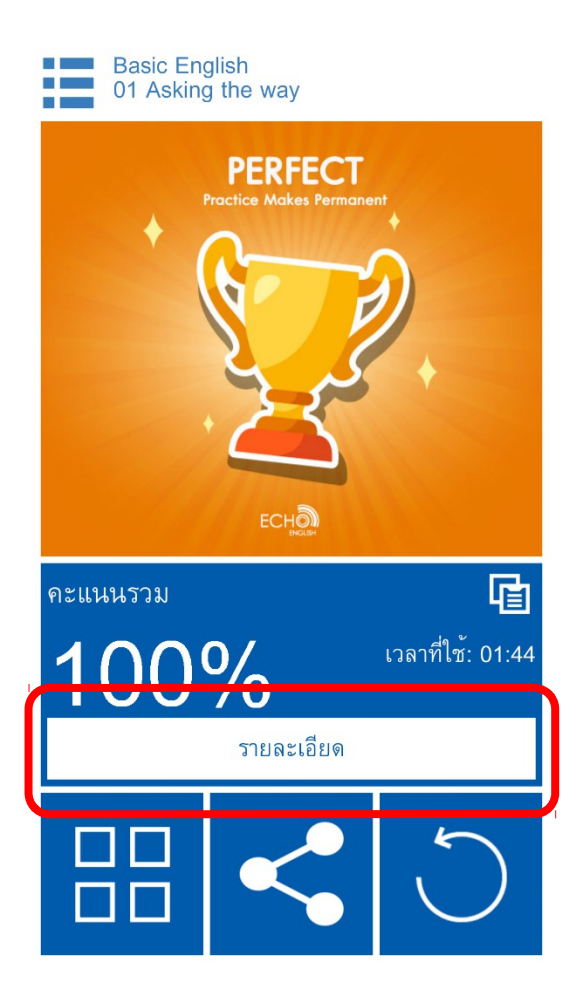

| คะแนนรวม                          |       |
|-----------------------------------|-------|
| 100%                              |       |
| 1                                 | 100 🕑 |
| 2                                 | 100 🕑 |
| 3?                                | 100 🕑 |
| 4                                 | 100 🕑 |
| 5. You will see a big white build | 100 🕑 |
| 6                                 | 100 🕑 |
| 7                                 | 100 🕑 |
| 8                                 | 100 🕑 |
|                                   |       |
|                                   |       |
|                                   |       |
|                                   |       |
| ปิด                               |       |

# การแชร์ผลสำเร็จ

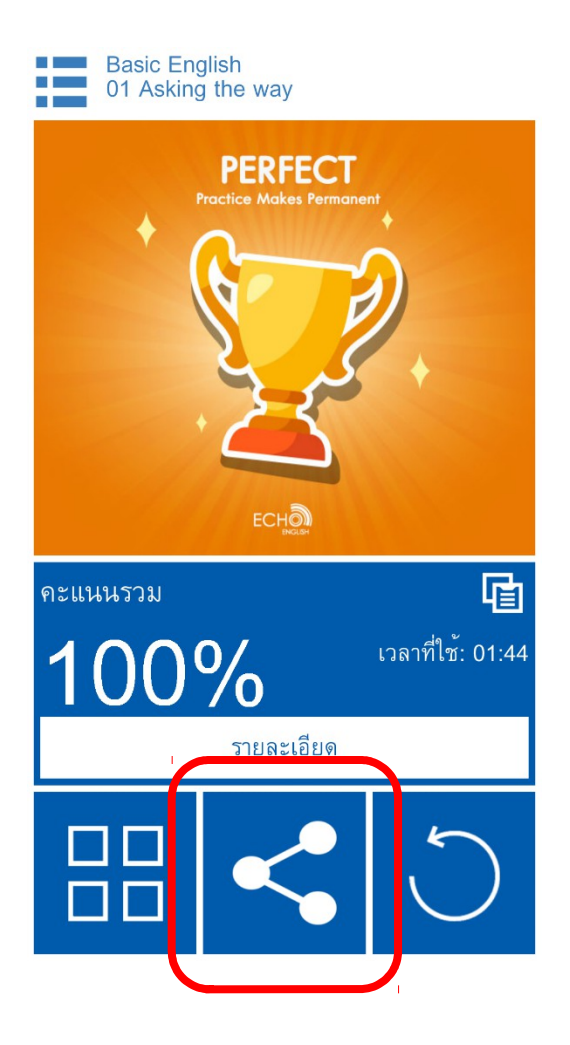

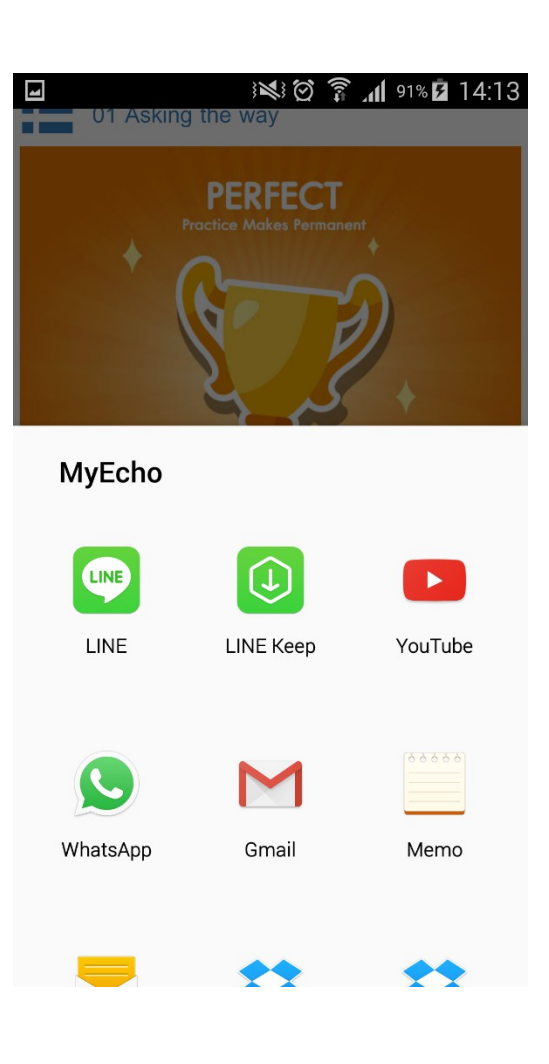

### การลบบทเรียน

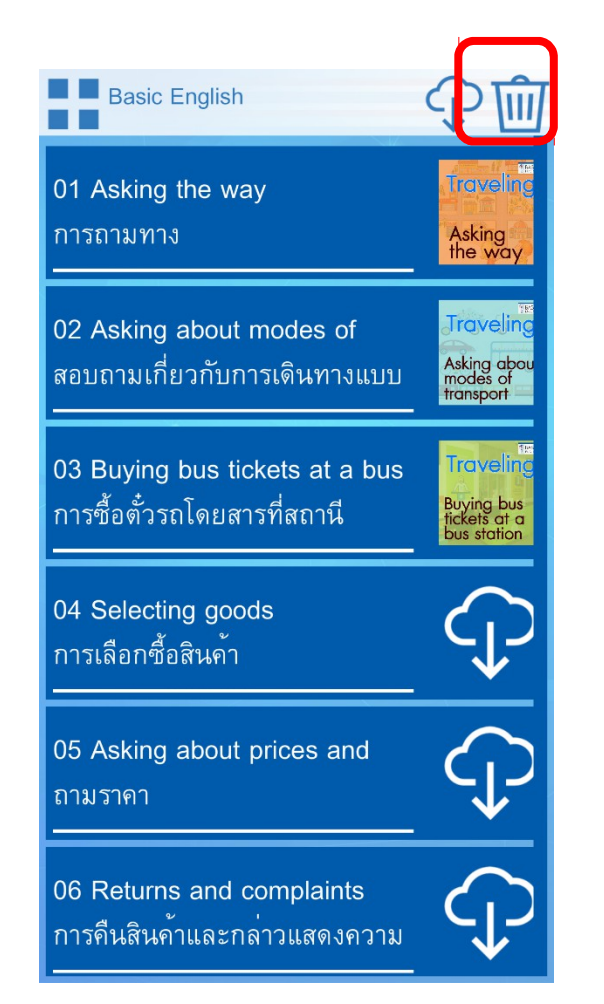

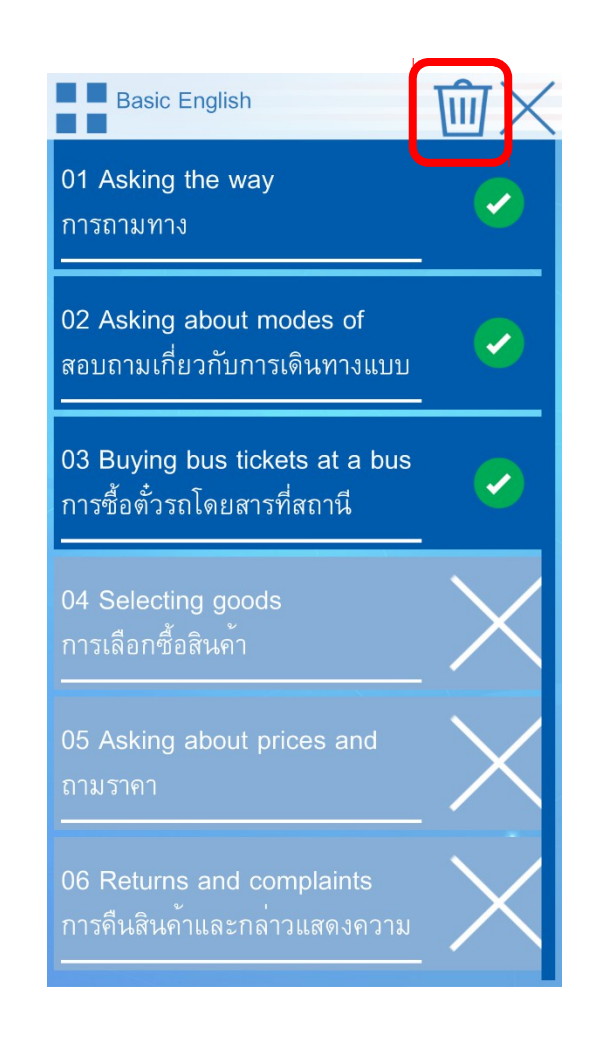